## 医療費控除用通知(e-Tax 向け)ダウンロードマニュアル

1. 医療費控除用通知情報(e-Tax)の一覧

 

 ① 医療費控除用通知情報(e-Tax)の一覧表示 KOSMO Communication Webの被保険者被扶養者向けサービスのトップメニューより、 「医療費控除用通知」⇒「医療費控除用通知」を選択し、 「医療費控除用通知(e-Tax 向け)ダウンロード画面」を表示します。

|        |            |                      |                 |                                      | 組合太郎様                             | 2018年11月14日 パ        | スワード変更 ログアウト                            |
|--------|------------|----------------------|-----------------|--------------------------------------|-----------------------------------|----------------------|-----------------------------------------|
| K      | OSMC       | Weh                  |                 |                                      |                                   |                      | 健康保険組合                                  |
|        | Commu      | lication             |                 |                                      |                                   | お問い合                 | わせは健康保険組合まで                             |
|        |            |                      |                 |                                      |                                   | e-ma:                | TEL:03-XXXX-XXX<br>il:kenpo@kenpo.co.jp |
|        |            |                      |                 |                                      |                                   |                      |                                         |
| トップ    | 通知情報照      | 会 個人情報管理 人           | 、間ドック等予         | 約 健康サポート MY HEALTH WEB 医療            | 費控除用通知                            |                      |                                         |
| 医療     | 曹控除用通      | 知 (e-Tax向け)          | ダウンロードi         | 画面                                   |                                   |                      |                                         |
|        |            |                      |                 |                                      |                                   |                      |                                         |
|        |            |                      |                 | 必要なファイルのダウンロードボタン                    | をクリックレてください                       |                      | ***                                     |
|        |            |                      |                 | 1 全1件中 1~                            | 1件目                               |                      |                                         |
| ※医療    | 費控除用通知     | ](e-Tax向け)メニ:        | ュー利用時の注         | 意事項                                  |                                   |                      | al Mer                                  |
| No     |            |                      | 対象年             | ファイル名                                |                                   |                      | ダウンロード日時                                |
| 1      | 参照         | ダウンロード               | 2017年           | 医療費控除用通知(e-Tax向け)                    | ※今回の医療費明細は当年診療を全て<br>を含むものではありません | 2018年1月16日<br>14時21分 | 2018年4月11日<br>11時33分                    |
|        | 1          |                      |                 | 戻る                                   | 71511                             |                      |                                         |
| 注意事    | 項・免責事項     | [・セキュリティポリ]          | <u>シー等</u>      |                                      |                                   |                      |                                         |
| Copyri | ght © Daiw | a Institute of Resea | Irch Business 1 | Innovation Ltd. All Rights Reserved. |                                   |                      | ·                                       |

② 医療費控除用通知(e-Tax向け)の内容表示

医療費控除用通知(e-Tax向け)に記載されている医療費明細を確認します。

「参照」ボタンを押下し、「医療費控除用通知(e-Tax向け)内容参照画面」

を表示します。(→2. 医療費控除用通知情報(e-Tax)の照会)

・医療費控除用通知(e-Tax向け)の保存

「ダウンロードボタン」を押下することにより、内容参照画面の表示を おこなわない場合も、ダウンロードが可能です。

ダウンロードのポップアップより、「名前を付けて保存」を選択することで、 任意の場所に保存することができます。

・お知らせリンク

医療費明細に、当年度の全ての診療情報を含まない場合、「お知らせリンク」欄に、 医療費控除通知(e-Tax向け)に関するお知らせを表示いたします。 リンクを押下し、「医療費控除用通知(e-Tax向け)お知らせ画面」を表示しま す。

## 2. 医療費控除用通知情報 (e-Tax)の照会

- 医療費控除用通知情報(e-Tax)の内容表示
   詳細画面に表示の内容は、確定申告で必要とされている以下の6項目です。
  - 1) 被保険者又は被扶養者の氏名
  - 2) 保険者の名称
  - 3)療養を受けた者の氏名
  - 4)療養を受けた年月
  - 5)療養を受けた病院、診療所、薬局その他の者の名称
  - 6) 被保険者又はその被扶養者が支払った医療費の額

|                                        |                                         | 組合 太郎 様 20                   | 18年01月15日 パスワード変更 ログアウト                                        |
|----------------------------------------|-----------------------------------------|------------------------------|----------------------------------------------------------------|
| KOSMO Web                              |                                         |                              | 健康保険組合                                                         |
| ************************************** |                                         |                              | お問い合わせは健康保険組合まで<br>TEL:03-XXXX-XXX<br>e-mail:kenpo@kenpo.co.jp |
| ノブ 通知情報照会 個人情報管理 医器                    | 療費控除用通知                                 |                              |                                                                |
| 医療費控除用通知(e-Tax向け)内容                    | \$参照画面                                  |                              |                                                                |
|                                        |                                         |                              |                                                                |
| 破保険者又はその被決合者の 組合 太<br>氏名               | 「「「」「「」「」「」「」「」「」「」「」」「」「」「」」「」」「」」「」」「 | 保険者の名称 大和総研健康保険組合            |                                                                |
|                                        |                                         | 1 全9件中 1~9件目                 |                                                                |
| 敷善を受けた者の氏名                             | 療養を受けた年月                                | 遺蓋を受けた病院、診療所、薬局その他の者の名称<br>- | 被保険者又は<br>その被扶善者が支払った<br>医療费の数                                 |
| 組合太郎                                   | 2017 年02月                               | 杉浦歯科医院                       | 1,791円                                                         |
| 組合太郎                                   | 2017 年03月                               | 杉浦歯科医院                       | 1,014円                                                         |
| 組合太郎                                   | 2017 年03月                               | 本店医務室                        | 6,420円                                                         |
| 組合花子                                   | 2017 年05月                               | 杉浦歯科医院                       | 1,140円                                                         |
| 組合太郎                                   | 2017 年06月                               | 本店医務室                        | 9,432円                                                         |
| 組合太郎                                   | 2017 年06月                               | 杉浦歯科医院                       | 138円                                                           |
| 組合 太郎                                  | 2017 年07月                               | 杉浦歯科医院                       | 138円                                                           |
| 組合 花子                                  | 2017 年10月                               | 杉浦歯科医院                       | 1,272円                                                         |
| 組合花子                                   | 2017 年10月                               | 本店医鹅室                        | 12,546円                                                        |
|                                        |                                         | 2017年支払額の合計                  | 33,891円                                                        |
|                                        |                                         | ダウンロード 戻る                    |                                                                |
| 主意事項・免責事項・セキュリティポリシー                   | 萋                                       |                              |                                                                |
|                                        | D                                       |                              |                                                                |

- ② ダウンロード
- ダウンロードボタンを押下します。
- ダウンロードのポップアップより、「名前を付けて保存」を選択することで、 任意の場所に保存することができます。
- ※ダウンロードファイルは、「1. 医療費控除用通知情報(e-Tax)の一覧」の画面でダウンロードするファイルと同一の内容です。

| 172.16.123.174 から 医療費控除用通知(e-Tax向け).xml を開くか、または保存しますか? | ファイルを開く(0) | 保存(S)                             | • | キャンセル(C) | × |
|---------------------------------------------------------|------------|-----------------------------------|---|----------|---|
|                                                         |            | 保存(S)<br>名前を付けて保存(A)<br>保存して開く(O) |   |          |   |
|                                                         |            |                                   |   |          |   |
|                                                         |            |                                   |   | (0)      |   |

・お知らせリンク

お知らせリンクの表示

ダウンロードする医療費控除通知に当年度の全ての診療情報を含まない場合、 「※今回の医療費明細は当年診療を全てを含むものではありません」が表示されます。 文章を押下すると、以下の「医療費控除用通知(e-Tax向け)お知らせ画面」が 表示されます。

内容をご確認ください。

|                                      |                                                                                        | 組合     | 太郎    | 様 2018年11月14日  |
|--------------------------------------|----------------------------------------------------------------------------------------|--------|-------|----------------|
|                                      |                                                                                        |        |       |                |
| 医療費控除用通知(e-Tax向け)。                   | ー<br>お知らせ画面                                                                            |        |       |                |
|                                      |                                                                                        |        |       |                |
|                                      |                                                                                        |        |       |                |
|                                      | * 今回のデータは、現時点で社会保険診療報酬基金から健康保険組合へ届いた診療明細を対象に作成しております。<br>足りない診療明細については、手元の領収書をご利用ください。 |        |       |                |
|                                      | 間じる                                                                                    |        |       |                |
|                                      | ※医療費控除用通知(e-Tax向け)メニュー利用時の注意事項                                                         |        |       | 3              |
|                                      |                                                                                        |        |       |                |
|                                      |                                                                                        | 334    |       |                |
|                                      |                                                                                        |        |       | and a loss     |
|                                      |                                                                                        |        |       | Contraction of |
|                                      |                                                                                        | Cape 1 |       | S MARCHY       |
|                                      |                                                                                        |        | B. AS | All State      |
|                                      |                                                                                        |        |       |                |
| Copyright © Daiwa Institute of Resea | arch Business Innovation Ltd. All Rights Reserved.                                     |        |       |                |

以上